If you did not see the popup confirmation message after registering for the giveaway carefully follow these steps:

From your PC use ONLY Firefox, Chrome or Safari web browsers.

- 1. Go to www.gamingtribe.com and login into your account.
- 2. Delete your Gaming Tribe account.
- 3. Delete your browser's History, Cache and Cookies.
- 4. Restart your browser.
- 5. Go to www.massluminosity.com/giveaway/corsair/ and click on
  'Step Three: Enter the Giveaway'.
- 6. Click on the GTribe logo.
- 7. Create a new account and click 'register'.

You should see a popup confirmation message and later you should also receive a confirmation email.